# Image-Segmentation-YOLOv7-Pytorch-GPL-Jupyter

YOLOv7 is the most powerful object detection algorithm now. We also can use it to do instance segmentation instead of Mask R-CNN.

We organized the code so that we can use JupyterLab to perform the training and inference steps easily.

Version 20230223

### Applications

• The YOLOv7 segmentation can be applied to factory defect detection, medical image analysis, biological image analysis, industrial safety image analysis, etc.

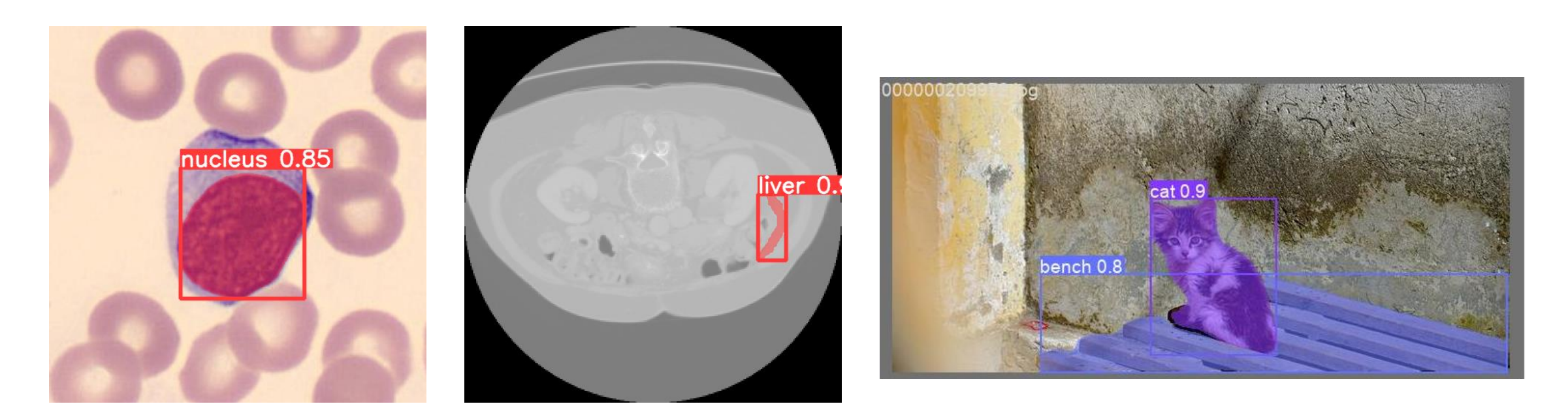

#### How to use

The main process is:

Annotate images -> Prepare files for training -> Training -> Inference

★ March / Jupyter-Image-Segmentation-YOLOv7-Pytorch-GPL-2 /

| Name                             | Last Modified |
|----------------------------------|---------------|
| 🖿 data                           | 2 days ago    |
| src src                          | 2 days ago    |
| 1_annotation_labelme_json.ipynb  | 2 days ago    |
| 2_convert_yolo_format.ipynb      | 2 days ago    |
| 3_prepare_train_val_txt.ipynb    | 2 days ago    |
| 4_delete_log.ipynb               | 7 days ago    |
| 🗖 5_train.ipynb                  | a day ago     |
| 6_tensorboard.ipynb              | 7 days ago    |
| 7_inference_image.ipynb          | 2 days ago    |
| 8_inference_image_folder_1.ipynb | 2 days ago    |
| 9_inference_webcam.ipynb         | 2 days ago    |

### 1\_annotation\_labelme\_json.ipynb

Open the web page for image annotation.

ipynb parameter:

- "port" is the port used by the web page. If the port is occupied by other program, please change another port value by yourself.
- "dataset" is the dataset name

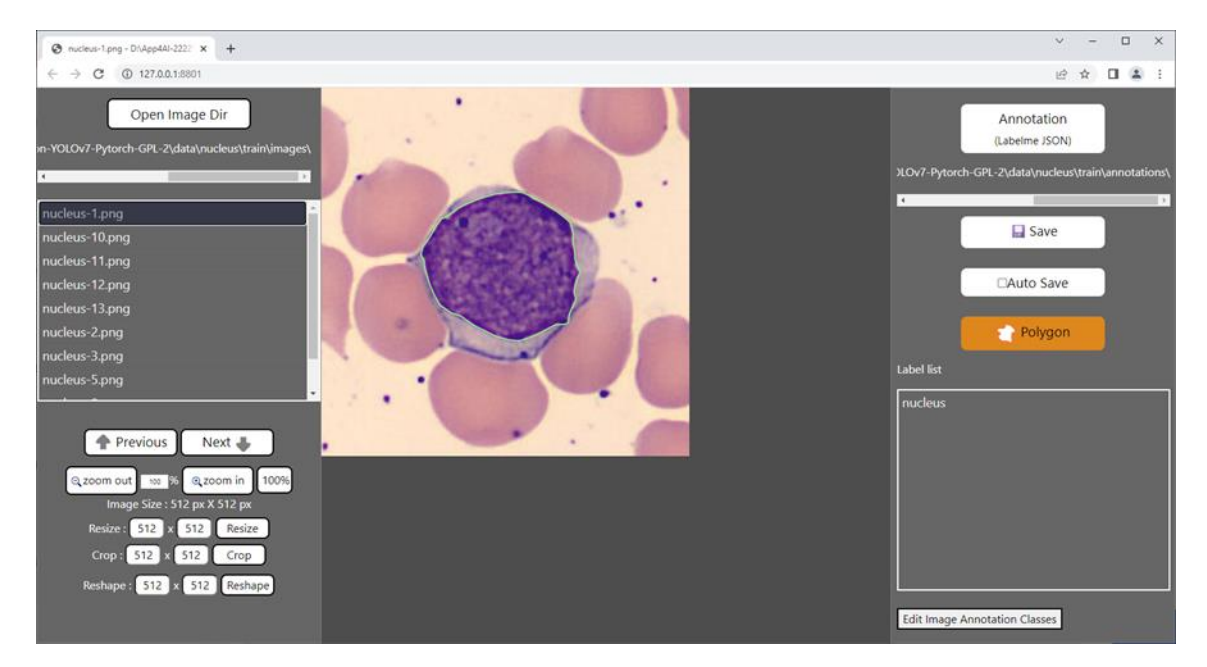

### 2\_convert\_yolo\_format.ipynb

Convert the labelme json label file to the yolo format. Before running, please confirm label.names under the label\_file path in #parameters and whether the content filled in the category is correct.

Remark:

The content of label.names is the category name without background.

| Iabel    | .names - No | tepad |      |      |         |        | _     | ×         |
|----------|-------------|-------|------|------|---------|--------|-------|-----------|
| File Edi | t Format    | View  | Help |      |         |        |       |           |
| nucleu:  | 5           |       |      |      |         |        |       | ~ ~ ~ ~ ~ |
|          | Ln 2, Col 1 |       |      | 100% | Windows | (CRLF) | UTF-8 | :         |

### 3\_prepare\_train\_val\_txt.ipynb

Generate training and validation image path files train.txt and val.txt.

| 📃 tra                                                                         | rain.txt - Notepad                                                                                                    |                                                                                                    |                                                                                            | _ | × |
|-------------------------------------------------------------------------------|----------------------------------------------------------------------------------------------------|----------------------------------------------------------------------------------------------------|--------------------------------------------------------------------------------------------|---|---|
| File                                                                          | Edit Format Vie                                                                                                    | ew Help                                                                                                    |                                                                                            |   |   |
| data,<br>data,<br>data,<br>data,<br>data,<br>data,<br>data,<br>data,<br>data, | /nucleus/trai<br>/nucleus/trai<br>/nucleus/trai<br>/nucleus/trai<br>/nucleus/trai<br>/nucleus/trai<br>/nucleus/trai<br>/nucleus/trai | n/images/nucleus-:<br>n/images/nucleus-:<br>n/images/nucleus-:<br>n/images/nucleus-:<br>n/images/nucleus-:<br>n/images/nucleus-:<br>n/images/nucleus-:<br>n/images/nucleus-: | L.png<br>L0.png<br>L1.png<br>L2.png<br>L3.png<br>2.png<br>3.png<br>3.png<br>3.png<br>3.png |   | ^ |
|                                                                               |                                                                                                    |                                                                                                    |                                                                                            |   |   |

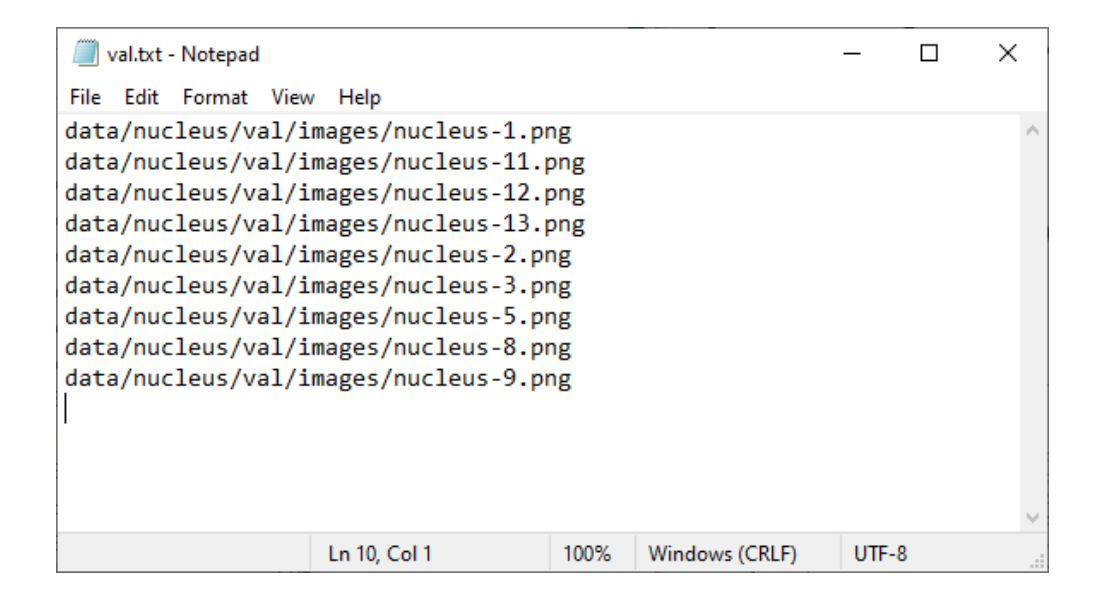

#### 4\_delete\_log.ipynb

Delete the log files from previous training.

### Set training related files

Set the content of the yolov7-seg.yaml and coco.yaml files in the dataset, set the name of the data set, the number of categories and the name.

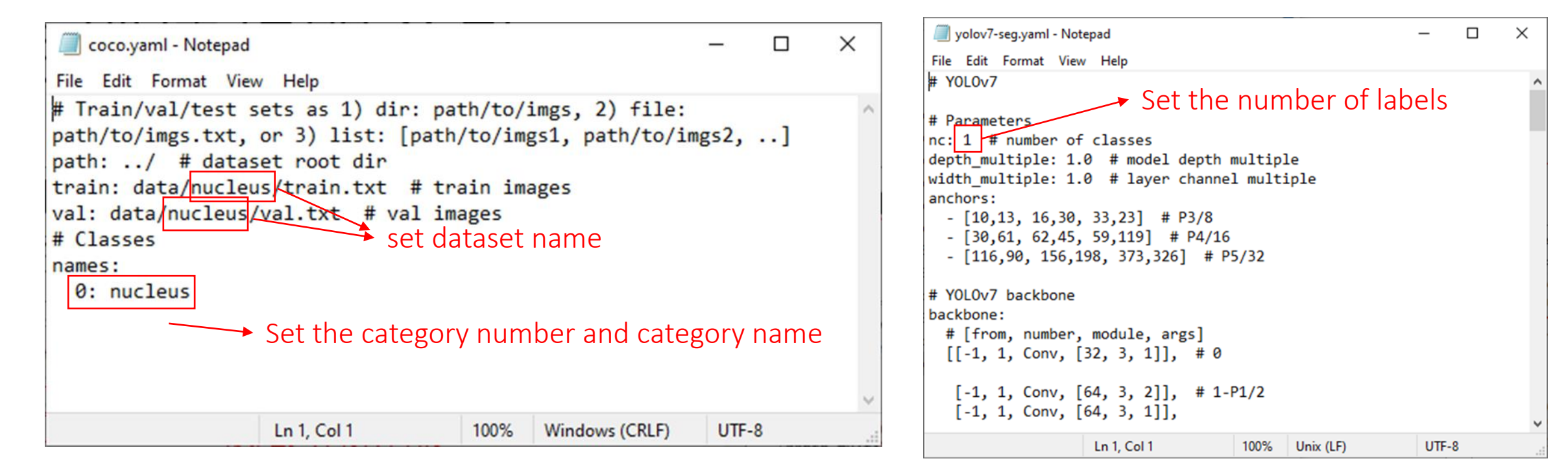

### 5\_train.ipynb

Start training.

ipynb parameter:

- batch\_size : batch size of training
- img\_size: training image size
- dataset: dataset name to train
- yaml\_file: the location of the coco.yaml file used for training
- cfg\_file: yolov7-seg.yaml file location for training
- weights\_file: the path of the pretrained model used, None means not to use the pretrained model for training
- device: GPU ID used for training
- hypFile: hyp.scratch-high.yaml file location for training
- save\_model\_path: save the location of the model file generated by training
- log\_path: The location of the tensorbaord log file where the training is stored
- epochs: number of training epochs

AutoAnchor: 4.50 anchors/target, 1.000 Best Possible Recall (BPR). Current anchors are a good fit to dataset Plotting labels to data\nucleus\model\labels.jpg... Image sizes 512 train, 512 val Using 8 dataloader workers Logging results to data\nucleus\model Starting training for 3000 epochs...

|        | Class   | Images   | Instances | Box(P    | R        | mAP50     | mAP50-95) | Mask(P | R   | mAP      |   |   |
|--------|---------|----------|-----------|----------|----------|-----------|-----------|--------|-----|----------|---|---|
|        | all     | 9        | 11        | 0        | 0        | 0         | 0         | 0      | 0   |          | 0 | 0 |
| Epoch  | GPU_mem | box_loss | seg_loss  | obj_loss | cls_loss | Instances | Size      |        |     |          |   |   |
| 1/2999 | 5.58G   | 0.1213   | 0.4159    | 0.0179   | 0        | 36        | 512:      | 100%   | 1/1 | [00:00<0 |   |   |
|        | Class   | Images   | Instances | Box(P    | R        | mAP50     | mAP50-95) | Mask(P | R   | mAP      |   |   |
|        | all     | 9        | 11        | 0        | 0        | 0         | 0         | 0      | 0   |          | 0 | 0 |
| Epoch  | GPU_mem | box_loss | seg_loss  | obj_loss | cls_loss | Instances | Size      |        |     |          |   |   |
| 2/2999 | 5.58G   | 0.118    | 0.3186    | 0.01787  | 0        | 26        | 512:      | 100%   | 1/1 | [00:00<0 |   |   |
|        | Class   | Images   | Instances | Box(P    | R        | mAP50     | mAP50-95) | Mask(P | R   | mAP      |   |   |
|        | all     | 9        | 11        | 0        | 0        | 0         | 0         | 0      | 0   |          | 0 | 0 |
| Epoch  | GPU mem | box loss | seg loss  | obj loss | cls loss | Instances | Size      |        |     |          |   |   |
| 3/2999 | 5.58G   | 0.1196   | 0.2178    | 0.01485  | 0        | 20        | 512:      | 100%   | 1/1 | [00:00<0 |   |   |
|        | Class   | Images   | Instances | Box(P    | R        | mAP50     | mAP50-95) | Mask(P | R   | mAP      |   |   |
|        | all     | 9        | 11        | 0        | 0        | 0         | 0         | 0      | 0   |          | 0 | 0 |

#### 6\_tensorboard.ipynb

You can view the training loss curve and other related information by using TensorBoard.

| import os                                                                                                    |                                                               |                     |           |     |             |  |  |  |  |  |
|----------------------------------------------------------------------------------------------------|---------------------------------------------------------------|---------------------|-----------|-----|-------------|--|--|--|--|--|
| <pre>res = os.system('taskkill /IM "tensorboard.exe" /F') res = os.system('del /q %TMP%\.tensorboard-info\*')</pre>                                                                                                    |                                                               |                     |           |     |             |  |  |  |  |  |
| %load_ext tensorboard                                                                                                    |                                                               |                     |           |     |             |  |  |  |  |  |
| # If timeout, please execute "Kernel -> Restart Kernal and Run All Cells".                                                                                                    |                                                               |                     |           |     |             |  |  |  |  |  |
| tensorboardlogdir=data/nucleus/lo                                                                                                    | ogs/port 6006                                                 |                     |           |     |             |  |  |  |  |  |
| TensorBoard SCALARS                                                                                                    | IMAGES TIME SERIES                                            |                     | () UPLOAD | ¢ c | <b>\$</b> ⑦ |  |  |  |  |  |
| Show data download links                                                                                                    | <b>Q</b> Filter tags (regular exp                             | ressions supported) |           |     |             |  |  |  |  |  |
| Tooltip sorting<br>method:                                                                                                    | metrics                                                       |                     |           |     | 8 ^         |  |  |  |  |  |
| Smoothing 0.6                                                                                                    | MAP_0.5(B)<br>tag: metrics/mAP_0.5(B)<br>6e-3<br>5e-3<br>4e-3 |                     |           |     |             |  |  |  |  |  |
| Horizontal Axis           STEP         RELATIVE           WALL         Image: Constraint of the second second sec | 3e-3<br>2e-3<br>1e-3<br>0<br>0 2 4                            | 6 8 10 12 14        |           |     |             |  |  |  |  |  |
| Runs<br>Write a regex to filter runs                                                                                                    | mAP_0.5(M)<br>tag: metrics/mAP_0.5(M)                         |                     |           |     |             |  |  |  |  |  |
| TOGGLE ALL RUNS                                                                                                    | 4e-3<br>3e-3                                                  |                     |           |     |             |  |  |  |  |  |

## 7\_inference\_image.ipynb

Infer one single image.

ipynb parameter:

- dataset is the dataset name.
- source is the inferred image path.
- weights\_file is the inference model path.

dataset = "nucleus"
source = "data/%s/test/images/nucleus-14.png" %(dataset)
image\_size = 512

weights\_file = "data/%s/model/best.pt" %(dataset)
device = "0"
threshold = 0.5

%run src/segment/predict.py --source \$source --imgsz \$image\_size \$image\_size --weights \$weights\_file --conf-thres \$threshold --device

segment\predict: weights=['data/nucleus/model/best.pt'], source=data/nucleus/test/images/nucleus-14.png, data=src\data\coco128.yaml, imgsz=[512, 512], conf\_thres=0.5, iou\_thres=0.45, max\_det=10000, device=0, view\_img=True, save\_txt=False, save\_conf=False, save\_crop=F alse, nosave=True, classe=None, agnostic\_nms=False, augment=False, visualize=False, update=False, project=data/nucleus, name=, exist \_ok=True, line\_thickness=3, hide\_labels=False, hide\_conf=False, half=False, dnn=False, show\_rate=False, save\_plt=False YOLOVS 2022-10-5 Python-3.9.12 torch-1.12.0+cu113 CUDA.10 (NVIDIA TITAN RTX, 24576MiB)

Fusing layers...

yolov7-seg summary: 325 layers, 37842476 parameters, 0 gradients Single: nucleus center point: (260,282), pixel count = 21875 Total: nucleus pixel count = 21875

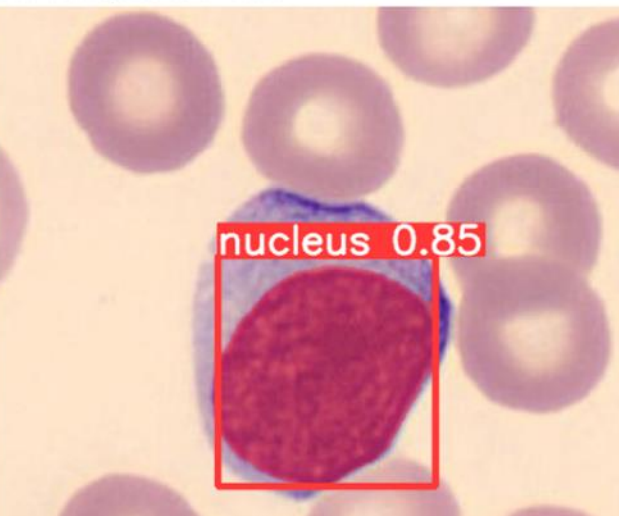

nucleus, count=21875 nucleus, single count=21875

### 8\_inference\_image\_folder\_1.ipynb

Infer all images in the folder.

ipynb parameter:

- dataset is the dataset name.
- source is the inferred image path.
- weights\_file is the inference model path.

source = "data/%s/test/images" %(dataset) image\_size = 512 weights\_file = "data/%s/model/best.pt" %(dataset) device = "0" threshold = 0.5 %run src/segment/predict.py --source \$source --imgsz \$image\_size \$image\_size --weights \$weights\_file --project data/\$dataset --name segment\predict: weights=['data/nucleus/model/best.pt'], source=data/nucleus/test/images, data=src\data\coco128.yaml, imgsz=[512, 51 2], conf thres=0.5, iou thres=0.45, max det=1000, device=0, view img=True, save txt=False, save conf=False, save crop=False, nosave=T rue, classes=None, agnostic\_nms=False, augment=False, visualize=False, update=False, project=data/nucleus, name=, exist\_ok=True, line \_thickness=3, hide\_labels=False, hide\_conf=False, half=False, dnn=False, show\_rate=True, save\_plt=False YOLOV5 2022-10-5 Python-3.9.12 torch-1.12.0+cu113 CUDA:0 (NVIDIA TITAN RTX, 24576MiB) Fusing layers... yolov7-seg summary: 325 layers, 37842476 parameters, 0 gradients Single: nucleus center point: (260,282), pixel count = 21875 Total: nucleus pixel count = 21875 nucleus-14

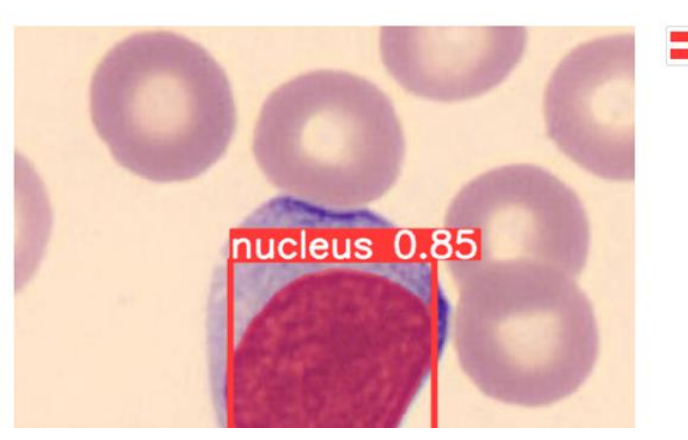

Underkill Rate: 0(0.00%), Overkill Rate: 0(0.00%), Right Rate: 1(100.00%), Total: 1

dataset = "nucleus"

nucleus, count=21875 nucleus, single count=21875

### 9\_inference\_webcam.ipynb

Infer the image of the webcam. Press "q" on the display to turn the webcam off.

#### Reference

- Please refer to the readme.txt in the SDK folder.
- LEADERG AppForAI: <a href="https://www.leaderg.com/appforai-windows">https://www.leaderg.com/appforai-windows</a>
- Copyright © LEADERG INC. All rights reserved.